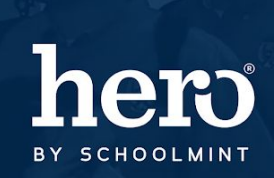

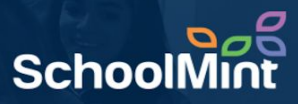

During the school year it is important to correctly disable the accounts of users that are no longer active in your school. These Heroes may have transferred or taken on new duties and are no longer in need of Hero Access for various reasons. This guide is designed to walk you through the process of making an account inactive (disabling).

1. To begin, log in to the Hero Administration site: <u>http://setup.heropowered.com</u>

2. From the Admin site, **click on the "User" icon**.

3. Click on the blue "SHOW ALL" button to view all of the users at your school.

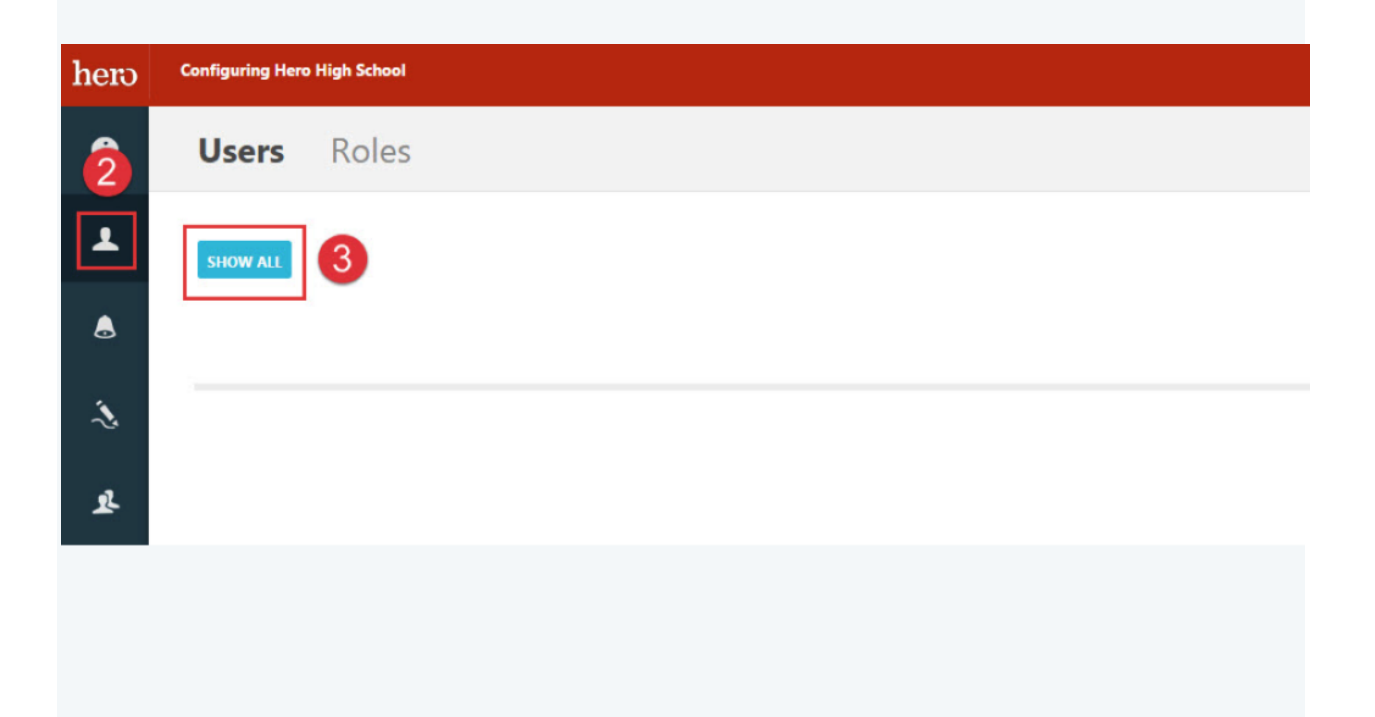

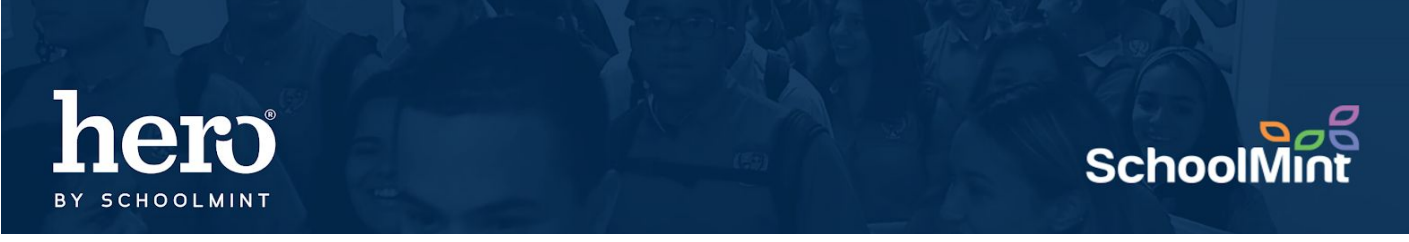

4. Select User to edit by clicking on their email hyperlink, which will allow you to access the user

|    | properties.                                                                                                    |
|----|----------------------------------------------------------------------------------------------------|
|    |                                                                                                    |
| 8  | Users Roles                                                                                                    |
| Ŭ  |                                                                                                    |
| *  | SHOW ALL                                                                                                    |
| ۸  | Start by typing the name, description, or any part to narrow down this list Show Inactive Users                                                          |
|    |                                                                                                    |
| ~  | Login ID Last Name First Name School Hero High School                                                                                                    |
| R. | testuser@aol.com 4 User Test Hero High School                                                                                                    |
|    | Hero High School                                                                                                    |
|    | <ol> <li>5. Uncheck the "Active" checkmark box.</li> <li>6. Click "Save" to disable the User account and remove that person's access to Hero.</li> </ol> |
|    | For additional assistance, please contact our Hero Support Team<br>Email: support@herok12.com<br>Chat: <u>Live Chat</u><br>Phone: (800)396-1615          |